# Skicka säkra meddelanden till Skandia

# Skicka säkra meddelanden till Skandia med personuppgifter

Vi har tagit fram en funktion i vårt internetkontor för att ni skall kunna skicka säkra meddelanden till Skandia med personuppgifter.

Det säkra meddelandet går via SEFOS.

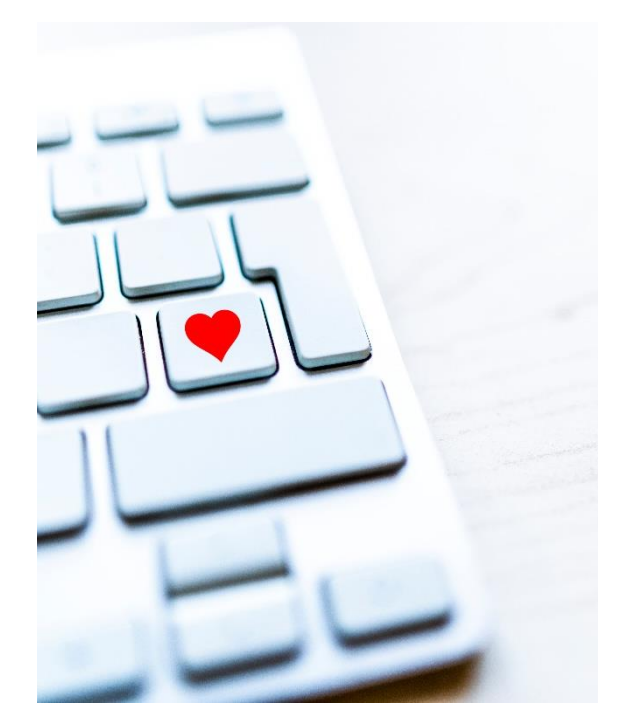

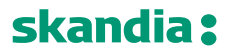

## Försvinner Skandia frågar på internetkontoret?

Skandia kommer fortsätta att ställa frågor via funktionen **Skandia frågar** när vi vill fråga er om pensionsgrundande tid och lön på **en individ**.

När Skandia vill ställa frågor för **flera individer i samma meddelande och/eller bifoga filer** så kommer vi använda **SEFOS** eftersom det inte går att använda Skandia frågar för flera individer i ett meddelande eller bifoga filer.

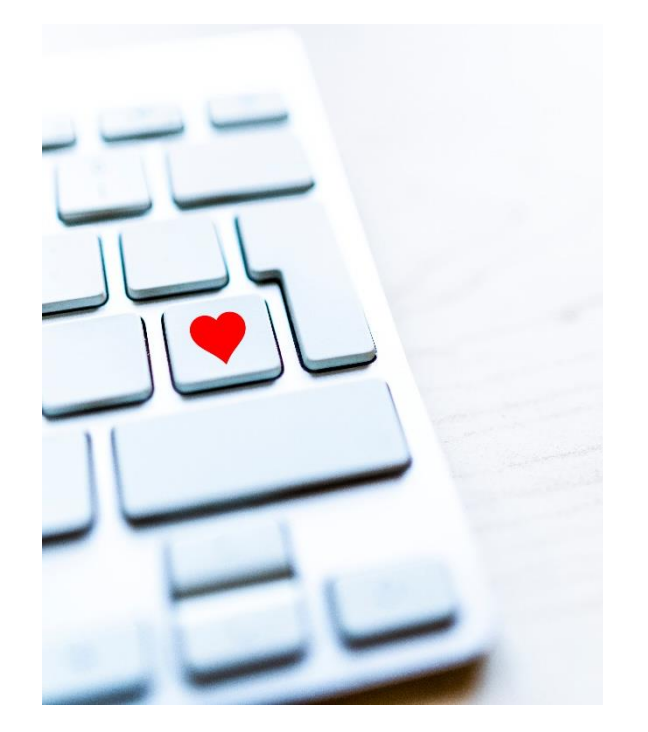

### Startsidan på Internetkontoret

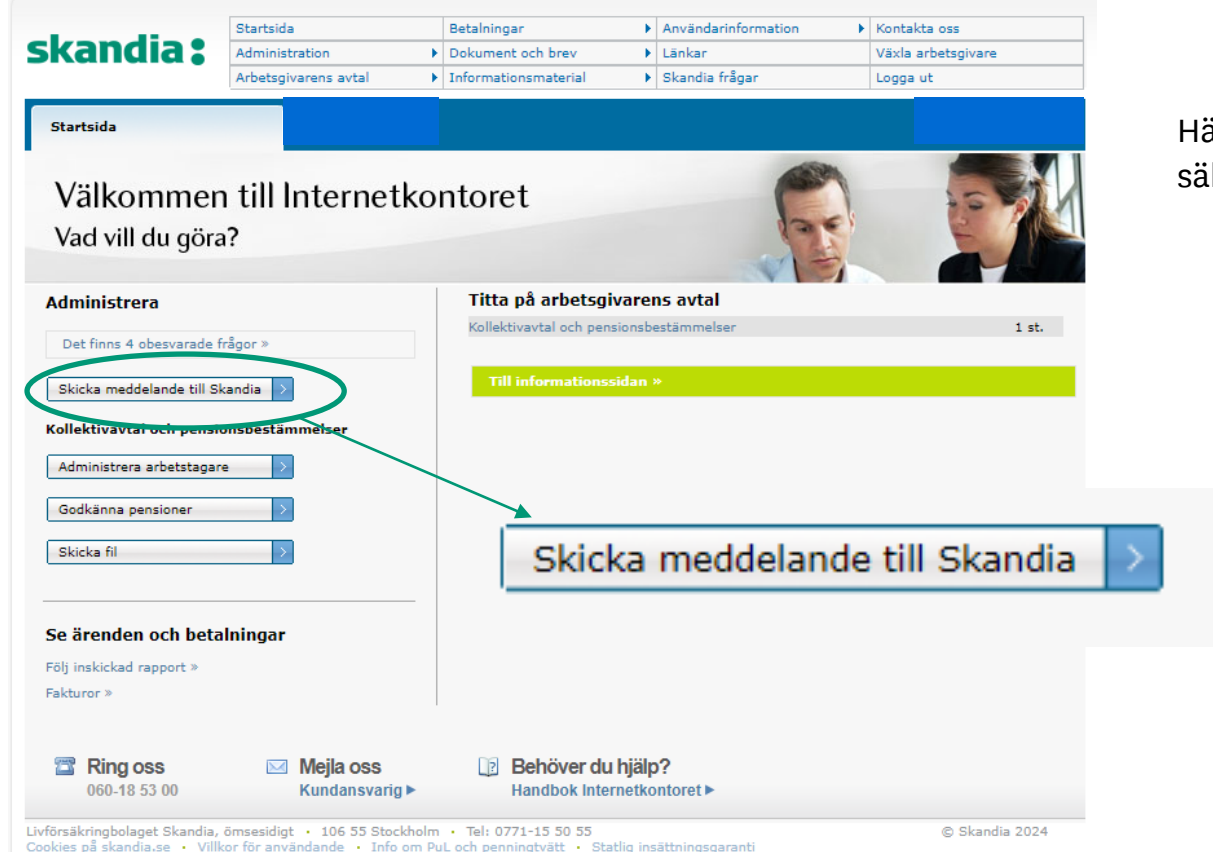

Här hittar du knappen för att starta ett säkert meddelande till Skandia

## Skicka meddelande till Skandia

Skicka meddelande till Skandia

#### Skicka meddelande till Skandia

Skicka säkert meddelande till Skandia.

| <b>Välj maillåda</b><br>Den mailadress vi komm | er skicka till är: chimiAdminTestuser@skandia.se |
|------------------------------------------------|--------------------------------------------------|
| Välj/Rensa                                     | ~                                                |
| Skriv ämnet på din frå                         | ja här                                           |
|                                                |                                                  |
| Skicka                                         |                                                  |
|                                                |                                                  |

- 1. Om du vill ändra mailadress. Klicka på **Användarinformation > Mina** uppgifter
- 2. Välj vilken funktionsbrevlåda du vill skicka till i rullisten.
- 3. Klicka på skicka.
- 4. En länk skickas därefter till din mejl som du har registrerad i Internetkontoret.
- 5. Öppna länken och skriv ditt mejl. Du kan även bifoga filer i mejlet.
- När en handläggare på Skandia öppnar meddelandet kommer du att få en notifiering till din mejl.
- 7. Svaret kommer sedan som en länk till din mejl.

### Välj maillåda och skriv ett ämne i ämnesraden.

## När du har fyllt i detta så klickar du på **Skicka**

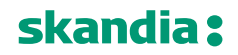

## Skicka meddelande från Skandia

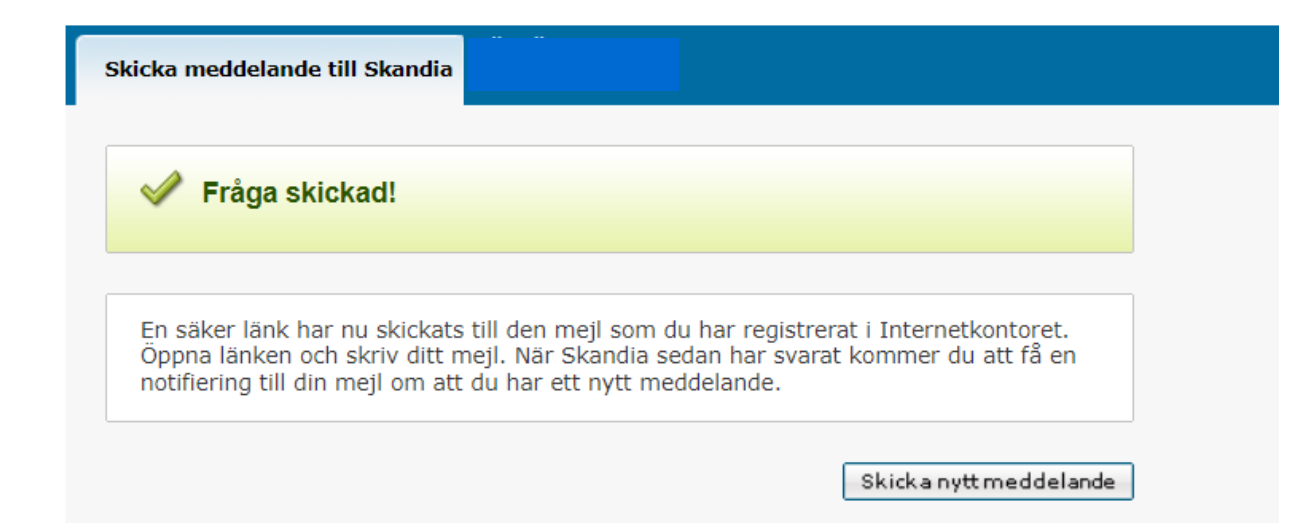

Du får en bekräftelse och information om vad som händer nu:

En säker länk har skickats till den mejl som du har registrerat i Internetkontoret. När Skandia sedan har svarat kommer du att få en notifiering till din mejl om att du har ett nytt meddelande.

# Mejl om säker länk via SEFOS

### **SEFOS**

Du har startat en säker dialog med Skandia. Klicka på knappen "Öppna meddelande" och skriv ditt mejl i meddelanderutan som öppnas.

#### Demo funkis

Livförsäkringsbolaget Skandia, ömsesidigt

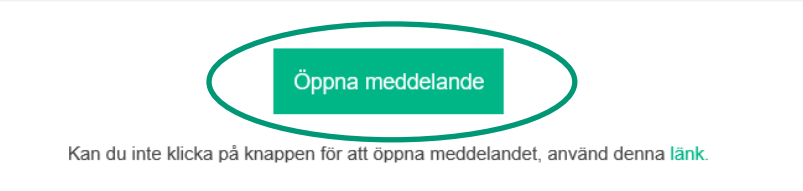

SEFOS är en säker digital meddelandetjänst Mer information, klicka här.

Så här ser ett mejl med säker länk ut. Klicka på den gröna rutan för att komma vidare.

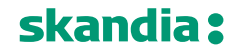

| lde | ntifiera dig med e-legitimation                                                                 |
|-----|-------------------------------------------------------------------------------------------------|
|     | SEFOS                                                                                           |
|     | För att ta del av den säkra informationen, vänligen identifiera dig med 😭 Svensk e-legitimation |
|     | Välj identifieringsmetod 🗢                                                                      |
|     | Välj identifieringsmetod<br>FREJA eID<br>Mobilt BankID                                          |
|     |                                                                                                 |

Vi vill att du identifierar dig med e-legitimation för att ta del av den säkra informationen.

Det går att använda sig av FREJA eID eller Mobilt BankID

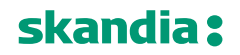

### Svar från Skandia

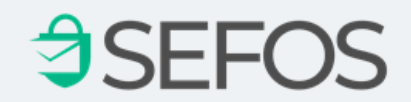

demo-skandia-funkis@sefos.se har svarat på ditt meddelande.

Klicka här för att öppna meddelande i SEFOS for Web

SEFOS är en säker digital meddelandetjänst Mer information, klicka här.

När Skandia svarat så får du ett mejl om att vi svarat. Klicka på raden **Klicka här för att öppna meddelande i SEFOS for Web** 

| Syara 🕀 Skriv ut                                                                | SEFOS       |
|---------------------------------------------------------------------------------|-------------|
| Demo funkis, TEST - Skandia<br>demo-skandia-funkis@sefos.se, 17 jan. 2024 10:11 |             |
|                                                                                 | (i) Detalje |

När du kommit in på den säkra länken så klickar du på knappen som heter **Svara** 

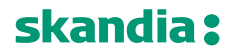

SEFOS meddelande

| Hej,                                                                                                    | ~         |
|----------------------------------------------------------------------------------------------------|-----------|
| Här kommer en lista på nyanställda där vi vill veta avtalstillhörigheten.<br>Hälsningar<br>Camilla                                             |           |
| <br>From: Demo funkis - demo- <u>skandia</u> -funkis@ <u>sefos.se</u><br>Sent: 17 jan. 2024 10:11<br><u>Subject</u> : lista avtalstillhörighet |           |
|                                                                                                    |           |
| + Lägg till filer (0)                                                                                                    | 267/20000 |

Tillåten storlek på alla bifogade filer är max 200mb.

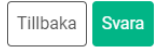

Nu kan du skriva ett meddelande till Skandia via den säkra länken och vill du lägga till en fil så klickar du på +**Lägg till filer.** 

Tillåten storlek på alla bifogade filer är 200mb

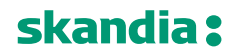

# Bifoga en fil via browser

| Ordna 🔻 Ny mapp            |     |                          |        |                  |                   | ?       |
|----------------------------|-----|--------------------------|--------|------------------|-------------------|---------|
| XLSTART                    | ^   | Namn                     | Status | Senast ändrad    | Тур               | Storlek |
| 📥 OneDrive - Skandia       |     |                          |        | 2022-05-11 08:17 | Outlook-objekt    | 1       |
| Bifogade filer             |     |                          |        | 2022-03-31 11:21 | Outlook-objekt    |         |
| 📰 Bilder                   |     |                          |        | 2022-05-23 14:40 | Outlook-objekt    |         |
| 😫 Dokument                 |     |                          |        | 2013-05-14 15:52 | Microsoft Word-d  |         |
|                            |     |                          |        | 2016-03-11 14:57 | Microsoft Word-d  |         |
| Misses & Transa Chat Film  |     |                          |        | 2023-02-27 09:07 | Microsoft Excel-k |         |
|                            |     |                          |        | 2018-03-21 15:15 | Microsoft PowerP  | 13      |
| Recordings                 |     |                          |        | 2019-04-24 10:27 | Microsoft PowerP  | 16      |
| 📙 SettingsPackages         |     | Testfil i SEFOS.xlsx     | g      | 2024-01-17 10:24 | Microsoft Excel-k |         |
| E. Skrivbord               |     |                          |        | 2022-06-01 08:54 | Microsoft Word-d  | 3       |
| Whiteboards                |     |                          |        | 2023-01-04 13:36 | Adobe Acrobat D   |         |
| -                          |     |                          |        | 2016-05-02 09:59 | Microsoft Word-d  | 3       |
| 🛗 Skandia                  |     |                          |        | 2016-05-02 10:01 | Microsoft Word-d  | 5       |
| 💶 Den här datorn           |     |                          |        | 2016-05-02 09:58 | Microsoft Word-d  | 6       |
| 1 3D-objekt                |     | ■= 10020b87b Posten.docx |        | 2016-04-27 14:46 | Microsoft Word-d  | 5 4     |
|                            | ~   | <                        |        |                  |                   | *       |
| Filnamn: Testfil i SEFOS.x | lsx |                          |        | ~ <u>All</u>     | filer (***)       | $\sim$  |
|                            |     |                          |        |                  | <u>Ö</u> ppna Avl | oryt    |

Då öppnas en browser och du väljer filen som du vill bifoga i meddelandet och klickar på öppna

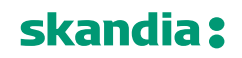

| Hej,                                                                                                    | ✓         |
|----------------------------------------------------------------------------------------------------|-----------|
| Här kommer en lista på nyanställda där vi vill veta avtalstillhörigheten.<br>Hälsningar<br>Camilla                                         |           |
| From: Demo funkis - demo- <u>skandia</u> -funkis@ <u>sefos.se</u><br>Sent: 17 jan. 2024 10:11<br><u>Subject</u> : lista avtalstillhörighet |           |
|                                                                                                    | 267/20000 |
| + Lägg till filer (1)                                                                                                    |           |
| Illaten storlek på alla bifogade filer är max 200mb.<br>Testfil i SEFOS.xlsx<br>9.41 KB                                                    |           |
| T <i>i</i> lbaka Svara                                                                                                    |           |

Filen finns nu bifogad i meddelandet. Klicka på den gröna svara knappen för att skicka ditt meddelande.

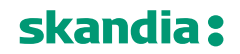

| ⇒SE                                                                             | FOS                       |
|---------------------------------------------------------------------------------|---------------------------|
|                                                                                 | n) Gå till konversation   |
| Svara                                                                           | n). Ga till konversation. |
|                                                                                 |                           |
| Demo funkis, TEST - Skandia<br>demo-skandia-funkis@sefos.se, 17 jan. 2024 10:11 |                           |
| lista avtalstillhörighet                                                        |                           |
|                                                                                 | (i) Detaljer              |
|                                                                                 |                           |

Då kommer du tillbaka till denna sida och om du klickar på **nyare meddelande(n)** så kan du se ditt meddelande som du skickat till Skandia. Se nästa bild

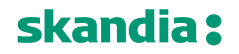

#### Ämne: lista avtalstillhörighet

×Stäng 📿 2 meddelanden

| Till: demo-skandia-funkis@                          | يَعْدَوْدَ عَلَيْهُ عَلَيْهُ عَلَيْهُ عَلَيْهُ عَلَيْهُ عَلَيْهُ عَلَيْهُ عَلَيْهُ عَلَيْهُ عَلَيْهُ عَلَيْهُ ع |
|-----------------------------------------------------|----------------------------------------------------------------------------------------------------|
| Hej,                                                |                                                                                                    |
| Här kommer en lista på nya<br>Hälsningar<br>Camilla | anställda där vi vill veta avtalstillhörigheten.                                                                |
|                                                     |                                                                                                    |
| From: Demo funkis - demo<br>Sent: 17 ian 2024 10:11 | -skandia-funkis@sefos.se                                                                                        |
| Subject: lista avtalstillhörig                      | het                                                                                                    |
| Bilagor                                             |                                                                                                    |
| Diagor                                              |                                                                                                    |

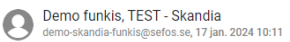

#### lista avtalstillhörighet

Till: region@skandia.se; camilla.hogman@skandia.se

Detaljer

### Svar från Skandia på ditt meddelande

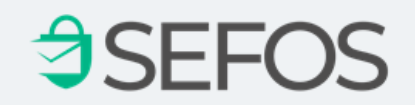

demo-skandia-funkis@sefos.se har svarat på ditt meddelande.

Klicka här för att öppna meddelande i SEFOS for Web

SEFOS är en säker digital meddelandetjänst Mer information, klicka här.

När Skandia svarat på ditt meddelande så får du ett mejl om att vi svarat. Klicka på raden **Klicka här för att öppna meddelande i SEFOS for Web** 

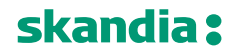

## Svar från Skandia på ditt meddelande

| Demo funkis, TEST - Skandia<br>demo skandia-funkisgesfos se, 17 jan. 2024 11:54                                                                                                    |                                                                                                    |
|----------------------------------------------------------------------------------------------------|----------------------------------------------------------------------------------------------------|
| Till: maria.forsberg@skandia.se; maria.forsberg@skandia.se                                                                                                    |                                                                                                    |
| Det går bra                                                                                                    |                                                                                                    |
| From: - maria.forsberg@skandia.se<br>Sent: 17 jan. 2024 11:52<br>To: maria.forsberg@skandia.se<br>Subject: SV: Lista med namn<br>Hur går det med listan<br><br>From: Demo funkis - demo-skandia-funkis@sefos.se |                                                                                                    |
| Sent: 17 jan. 2024 11:00<br>Subject: Lista med namn                                                                                                    |                                                                                                    |
|                                                                                                    | maria.forsberg@skandia.se                                                                               |
|                                                                                                    | SV: Lista med namn                                                                                      |
|                                                                                                    | Till: demo-skandia-funkis@sefos.se                                                                      |
|                                                                                                    | Hur går det med listan                                                                                  |
|                                                                                                    | From: Demo funkis - demo-skandia-funkis@sefos.se<br>Sent: 17 jan. 2024 11:00<br>Subject: Lista med namn |
|                                                                                                    | (i) Detaljer                                                                                            |

När du öppnar länken så kan du ta del av Skandias svar och du kan svara på Skandias meddelande.

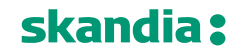